| • | • | • | • | • | • | • | • | • |
|---|---|---|---|---|---|---|---|---|
| • | • | • | • | • | • | • | • | • |
| • | • | • | • | • | • | • | • | • |

## Workshop 2024 Gestão de comunicados de Incidentes

CGI/SSO/ANP 04/04/2024

**Eduardo Castelo Branco Oliveira** 

Assistente de Segurança Operacional na Coordenação Geral de incidentes

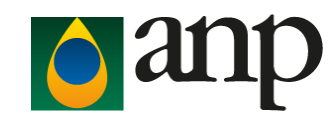

### Cadastro de Usuário no SISO

- O peticionamento intercorrente no Sistema Eletrônico de Informações (SEI), acessível em https://sei.anp.gov.br/, no Processo Administrativo nº 48610.003612/2013-25.
- Na solicitação devem ser informados os seguintes dados para cada usuário:
- O CNPJ cadastrado deve ser o mesmo que consta nos contratos de Exploração de Produção.
- Imediatamente após o envio da Carta, os usuários autorizados pelo Agente Regulado deverão efetuar o cadastro no sistema em https://siso.anp.gov.br/cadext.aspx e submeter o cadastro à aprovação da ANP

#### Cadastro de Usuário Externo

Informe os dados solicitados abaixo para acessar o Sistema Integrado de Segurança Operacional. Todos os campos são obrigatórios. O e-mail será verificado.

| Nome:     |          |
|-----------|----------|
| E-mail:   |          |
| Função:   |          |
| CPF:      |          |
| CNPJ:     |          |
| Telefone: |          |
| Fax:      |          |
|           | Cadastro |
|           |          |
|           |          |

### Instruções de acesso

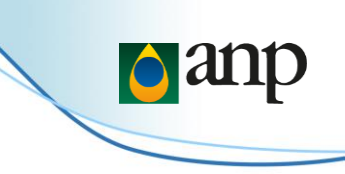

- A recuperação de senha pode ser feita na tela inicial de acesso por meio de link disponibilizado para esta funcionalidade.
- Caso o usuário tente fazer login informando incorretamente o CPF, CNPJ ou senha por 3 (três) vezes consecutivas, seu acesso será bloqueado automaticamente.
- Para recuperar o acesso, o usuário deverá solicitar à ANP o reenvio da senha, por meio do correio eletrônico incidentes@anp.gov.br.

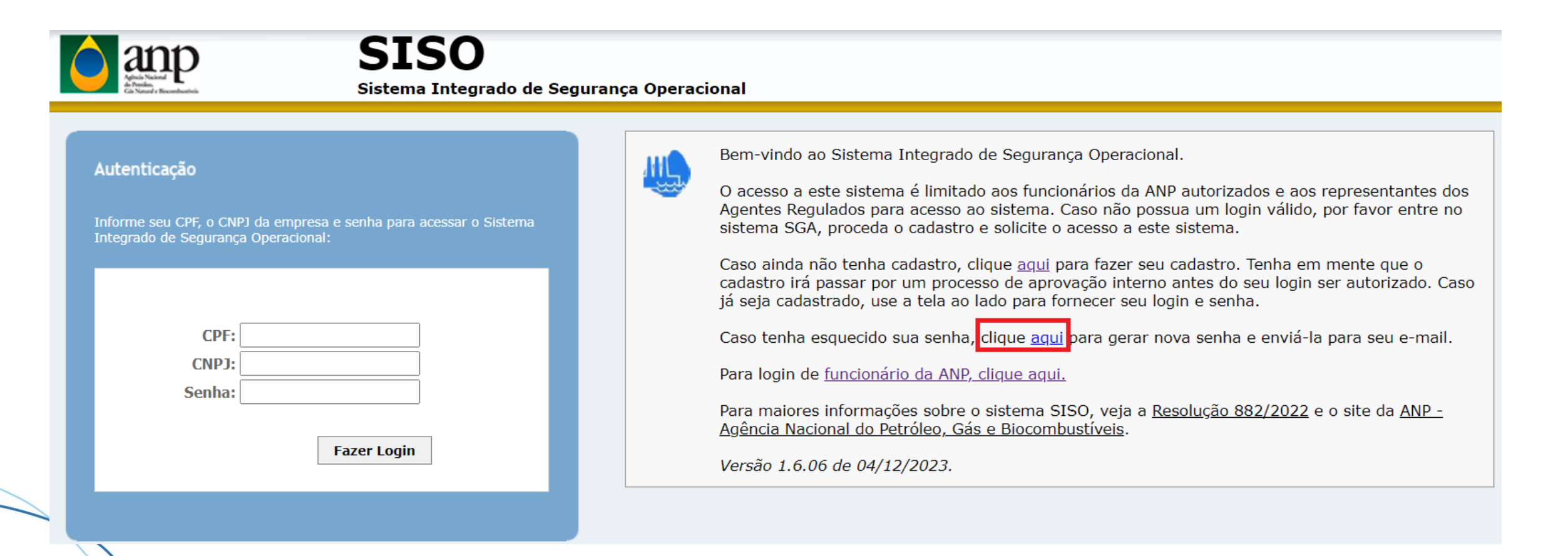

### Solicitação de cadastro de mais de um CNPJ

 O agente regulado deverá informar em quais CNPJs o usuário poderá comunicar os incidentes. Essas informações permitirão que o perfil de acesso seja delineado de forma a restringir o usuário às empresas indicadas pelo Agente Regulado.

CNPJ já cadastrado e aprovado, mas para CNPJs novos ou alterados só poderá logar após a aprovação.

Você pode alterar abaixo os seus dados de cadastro no SISO, também pode incluir novos CNPJs ou alterar os CNPJs cadastrados. Note que

qualquer alteração nos CNPJs irá forçar o usuário a ser novamente aprovado pela ANP. O usuário poderá continuar utilizado o sistema para o

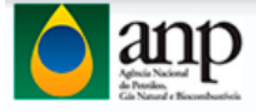

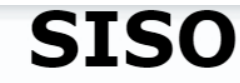

Sistema Integrado de Segurança Operacional - Homologação

#### Geral

Avisos

| as |
|----|
|    |

Alertas de Segurança Operacional

Comunicados

#### Comunicação inicial

Comunicação Inicial de Incidente

Consulta a Comunicação Inicial de Incidente

#### Relatório detalhado

Consulta a Relatório Detalhado de Incidente

#### Indicadores

Informação de Parâmetros

#### Sair

- Encerrar a Sessão
- Trocar a Senha

Meu Cadastro

| Nome:     | Nome                  |  |
|-----------|-----------------------|--|
| E-mail:   | email@empresa.com     |  |
| Função:   | Função                |  |
| CPF:      | primaria significante |  |
| CNP1.     | 0000000000000         |  |
| citi și   | 99999999999999        |  |
| Telefone: | 0000000000            |  |
| Fax:      | 0000000000            |  |
|           |                       |  |

| Alterar |  |  |
|---------|--|--|
|---------|--|--|

### Listas de Pendências

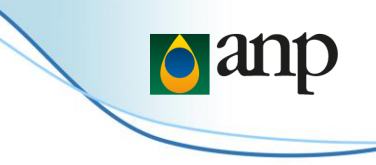

- Após efetuar o login no SISO, o usuário deve clicar em "Lista de Pendências" no menu, desta forma o sistema apresentará todas as pendências relacionadas aos CNPJs vinculados ao usuário.
- Usando como exemplo um CI com a pendência "CI com pendência e ações em atraso", o usuário deve ir em "Editar" assinalado em vermelho

| Contraction of Second                                                   | SISC<br>Sistema Integ               | grado de Segurança Operacional                                                                                           |       |                        |              |             |       |
|-------------------------------------------------------------------------|-------------------------------------|----------------------------------------------------------------------------------------------------|-------|------------------------|--------------|-------------|-------|
| Geral    Avisos  Lista de Pendências  Alertas de Segurança  Operacional | Lista de pendê<br>Página 1 de 6 (54 | ncias<br>Itens) < [1] [2] [3] [4] [5] [6] >                                                                              |       |                        |              |             | ↓     |
| Comunicados                                                             | Número -                            | Título                                                                                                    | Super | Pendência              | Atraso desde | Responsável | Ações |
| Comunicação inicial 🛛 💊                                                 |                                     |                                                                                                    | * •   | * •                    |              | * •         |       |
| Comunicação Inicial de<br>Incidente                                     | 2403/000179                         | Descarga significante de dies. Perda: de contenção primária significante<br>de dies em 7-CP-217-52 ° em 15/11/2023 05 15 | SSM   | CI com ações em atraso | -            |             |       |
| de Incidente                                                            |                                     | Concerns simply and a first party to contract, which is an instant                                                       |       |                        |              |             |       |
| Relatório detalhado 🛛 💊                                                 | 2403/000178                         | de éleo em SABIA BICO-DE-OSSO' em 15/11/2523 15.45                                                                       | SSM   | CI com ações           | -            |             | i 🔁 🛃 |
| Consulta a Relatório Detalhado<br>de Incidente                          | 2403/000164                         | Quese acidente de alto potencial. Quesda de objetos em 'PLATAPORMA.                                                      | SSM   | CI com ações           | -            |             |       |
| Indicadores                                                             |                                     | DE CARAPEBA (IT em 13/11/2023 14/00                                                                                      |       |                        |              |             |       |
| Sair                                                                    | 2403/000081                         | Principio de incêndio em '4-BRSA-386-BA' em 13/11/2123 08/15                                                             | SSM   | RDI em atraso          | 11/02/2024   |             | i 🔁 🔀 |
| Encerrar a Sessão                                                       |                                     |                                                                                                    |       |                        |              |             |       |
| <ul> <li>Trocar a Senha</li> </ul>                                      | 2403/000060                         | DE PABPO-F an 10/11/2023 09:40                                                                                           | SSM   | CI com ações           | -            |             | i 🔁 📝 |
| Meu Cadastro                                                            |                                     |                                                                                                    |       |                        |              |             |       |

### Listas de Pendências

- O Operador deve retificar o comunicado de modo a atender as pendências (identificadas pelas abas em vermelho) e a ação, podendo ser necessário incluir informações aos campos de texto do comunicado ou anexos.
- Após sanar as pendências, na aba "Análise ANP" a Ação a ser realizada pelo operador deve ser editada, clicando no ícone de lápis na coluna "cmd",

| Geral 🔦                                        | Retificação de Comur | nicação inicial de inci         | dente Perda                    | a de contençao pr       | imaria maior de agu  | a produzida | em       | and addresses         | em |
|------------------------------------------------|----------------------|---------------------------------|--------------------------------|-------------------------|----------------------|-------------|----------|-----------------------|----|
| Avisos                                         | Análico AND          | Dados Iniciais                  | Classificação                  | Doscrição               | Substâncias          | Acõos       | niciaie  | Anovos                |    |
| Lista de Pendências                            | Andise ANF           | Dados miciais                   | Classificação                  | Descrição               | Substaticias         | Ações I     | inciais  | Allexus               | \$ |
| Alertas de Segurança<br>Operacional            | Situação da comu     | inicação inicial                |                                |                         |                      |             |          |                       |    |
| Comunicados                                    | Situação da co       | municação:                      | T                              |                         | C                    | ata da aná  | álise:   |                       |    |
| omunicação inicial 🛛 💊                         | com pendencia        | d5                              |                                |                         |                      |             |          |                       |    |
| Comunicação Inicial de<br>Incidente            | Observações d<br>N/A | a ANP sobre a cor               | nunicação inicial:             |                         |                      |             |          |                       |    |
| Consulta a Comunicação Inicial<br>de Incidente | NOTA: Podem h        | aver outras observa             | ções associadas aos can        | npos preenchido:        | s. Verifique as abas | em vermel   | lho.     |                       |    |
| telatório detalhado 🛛 💊                        | Acões de análi       | se:                             |                                |                         |                      |             |          |                       |    |
| Consulta a Relatório Detalhado<br>de Incidente | Ação                 | Detalhes                        | Response                       | vel E-mail              |                      | Prazo       | Situação | Cmd                   |    |
| ndicadores                                     | Monitoramento d      | a Apresentar evid               | lências do                     | prinária significant    | .COM                 | 28/08/2023  | Aberta   |                       |    |
| Informação de Parâmetros                       | taxa de vazamen      | vazamento que                   | estava sendo                   |                         |                      |             |          |                       |    |
| air 🔦                                          |                      | acompanhada p<br>operações (con | oela equipe de<br>forme        |                         |                      |             |          | 1. Contraction (1997) |    |
| Encerrar a Sessão                              |                      | descrição]                      |                                |                         |                      |             |          |                       |    |
| Trocar a Senha                                 | Atualizar CI         | Sanar pendênci                  | as do CI.                      | prinária significant    | COM                  | 28/08/2023  | Aberta   |                       |    |
| Meu Cadastro                                   |                      |                                 |                                |                         |                      |             |          |                       |    |
|                                                |                      |                                 |                                |                         |                      |             |          |                       |    |
|                                                |                      |                                 |                                |                         |                      |             |          |                       |    |
|                                                | Responsável d        | a ANP:                          |                                |                         |                      |             |          |                       |    |
|                                                | 1 S                  |                                 |                                |                         |                      |             |          |                       |    |
|                                                | Histórico de al      | terações do incide              | ente:                          |                         |                      |             |          |                       |    |
|                                                | 18/08/2023 16:       | 36:                             | -><br>iada nova ação: Atualiza | Cadastro da Co<br>or CI | municação Inicial    |             |          |                       |    |
|                                                | 24/08/2023 16:       | 06: mininghinh -> De            | efinido responsável pela       | ação:                   |                      |             |          |                       |    |
|                                                |                      | ), Até                          | 28/08/2023: Sanar per          | dências do CI.          |                      |             |          |                       |    |

### **Conclusão de ações**

 Após clicar no ícone abrirá uma janela onde deve ser feito comentário sobre o saneamento, em seguida a ação deve ser concluída, ao clicar em "concluir ação" a coluna situação mudará de "Aberta" para "Concluída".

Situação

Prazo

OM 28/08/2023 Concluida

OM 28/08/2023 Aberta

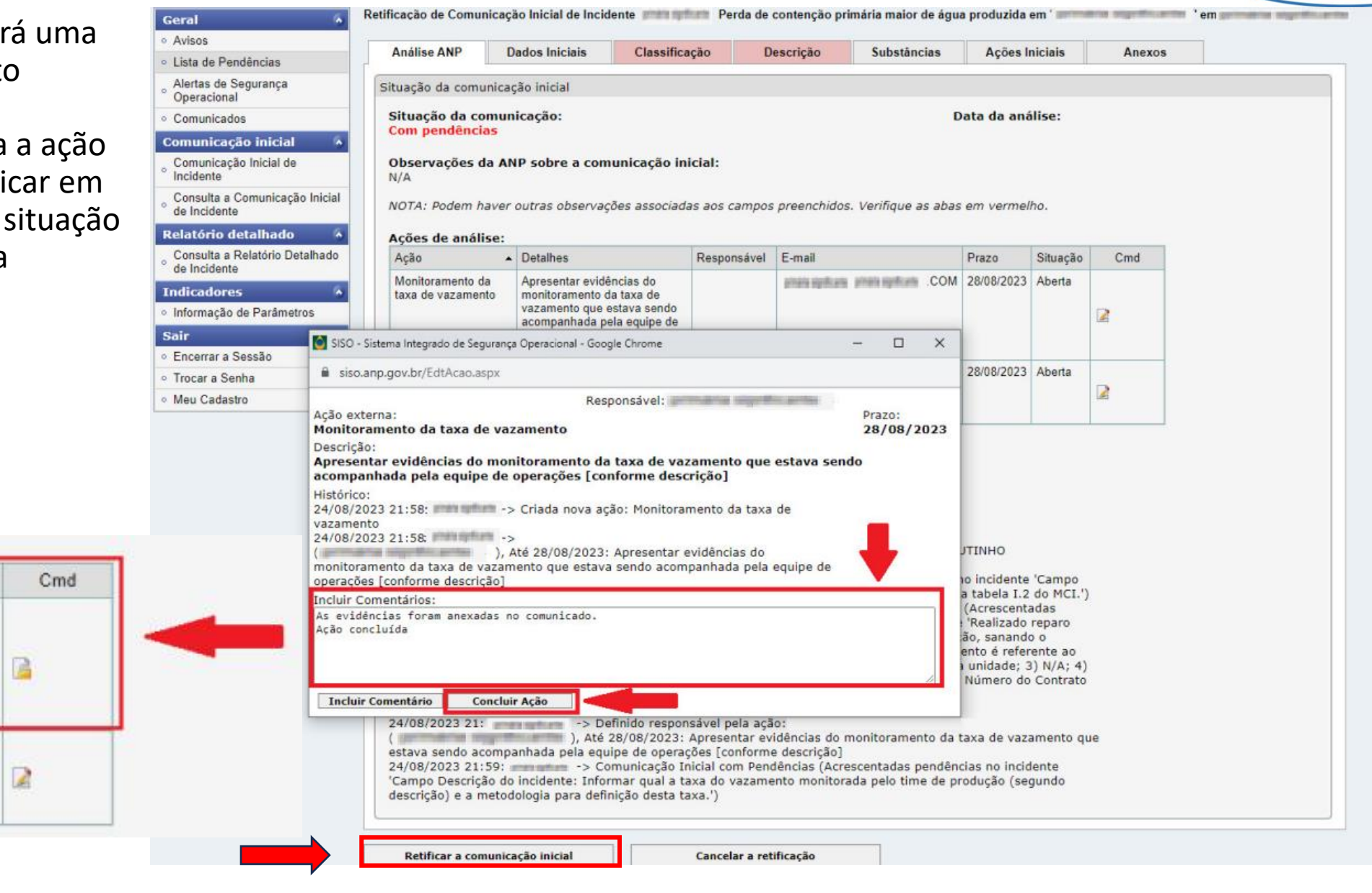

### Comunicados

• Os comunicados são Orientações importantes sobre alterações no SISO incidentes, notificações entre outros que são enviadas para os usuários e ficam disponíveis no sistema SISO na aba "Comunicados".

| And Andrews<br>And Andrews<br>Car Named + Streethouse                                  | SISC<br>Sistema Inte | <b>O</b><br>egrado de Segurança Operacion     | al       |                  |                      |                                          |                             |       |
|----------------------------------------------------------------------------------------|----------------------|-----------------------------------------------|----------|------------------|----------------------|------------------------------------------|-----------------------------|-------|
| Geral Avisos                                                                           | Lista de Com         | unicados                                      |          |                  |                      |                                          |                             |       |
| • Mapa                                                                                 | Página 1 de 1 (2     | ltens) < [1] >                                |          |                  |                      |                                          |                             |       |
| <ul> <li>Alertas de Segurança</li> <li>Operacional</li> </ul>                          | Número               | Comunicado                                    | Situação | Data de Cadastro | Data de<br>Emissão - | Cadastro                                 | Aprovador                   | Ações |
| Comunicados     Lista de Controle de Acões                                             |                      |                                               | * •      |                  |                      |                                          | elson                       |       |
| Lista de Incidentes Consolidada     Comunicação inicial     Comunicação Inicial        | 0003/2023            | [ORIENTAÇÃO] SANEAMENTO DE<br>PENDÊNCIAS SISO | Emitido  | 11/09/2023       | 12/09/2023           | EDUARDO<br>CASTELO<br>BRANCO<br>OLIVEIRA | ELSON<br>MENESES<br>CORREIA |       |
| <ul> <li>Incidente</li> <li>Consulta a Comunicação Inicial<br/>de Incidente</li> </ul> | 0002/2023            | [ORIENTAÇÃO] CLASSIFICAÇÃO<br>DE INCIDENTE    | Emitido  | 31/08/2023       | 31/08/2023           | ELSON<br>MENESES<br>CORREIA              | ELSON<br>MENESES<br>CORREIA |       |

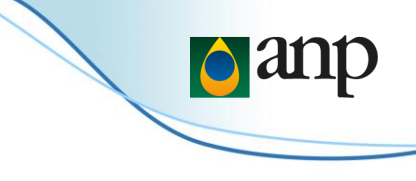

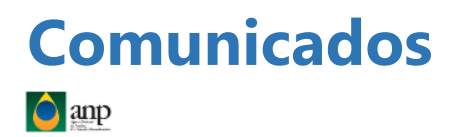

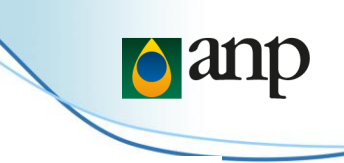

SISO Sistema Integrado de Segurança Operacional

Comunicado SISO-ANP 0003/2023

#### [ORIENTAÇÃO] SANEAMENTO DE PENDÊNCIAS SISO

Prezado usuário SISO,

Informamos que temos observado um alto número de Comunicados de Incidentes - CI com pendências e ações em atraso.

Essas pendências e ações devem ser devidamente saneadas, no menor prazo possível e sempre cumprindo o prazo respectivo de cada ação.

Informamos que a partir do dia 19/09/2023, a ANP/SSO/CGI estará notificando individualmente os Operadores que não cumprirem os prazos.

De maneira orientativa, em complemento ao "I.5. MANUAL DO SISTEMA INTEGRADO DE SEGURANÇA OPERACIONAL (SISO\_Incidentes)", parte do Manual de Comunicação de Incidentes Rev1, apresentamos em anexo uma instrução complementar de como identificar e sanar pendências e ações.

Seguimos a disposição para quaisquer esclarecimentos e reforçamos o canal de comunicação incidentes@anp.gov.br.

Sds

Equipe ANP/SSO/CGI

O que prescreve a legislação da ANP RESOLUÇÃO ANP Nº 882, DE 27 DE JULHO DE 2022, MCI Rev1

**Recomendação para a indústria** Sanear pendências no SISO

#### Superintendência emissora

SSM 12/09/2023

Este comunicado de segurança foi gerado através do SISO-Incidentes e pode ser verificado na lista de comunicados do sistema ou junto à ANP através de contato com a superintendência emissora

#### Arquivos anexos

Comunicado 003/2023

| • | • | • | • | • | • | • | • | • |
|---|---|---|---|---|---|---|---|---|
| • | • | • | • | • | • | • | • | • |
| • | • | • | • | • | • | • | • | • |

# Obrigado!

### incidentes@anp.gov.br

### CGI/SSO/ANP

Eduardo Castelo Branco Oliveira

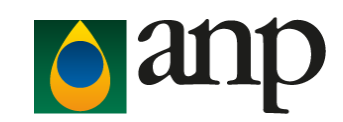